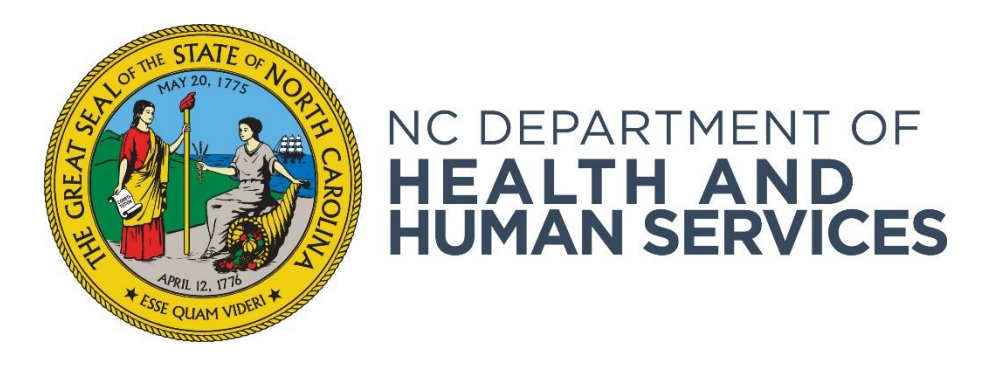

# **Using Reference Information**

Provider User Guide Version 01 June 2018

### Contents

| Introduction                        | 3  |
|-------------------------------------|----|
| Searching for Fingerprint Locations | .3 |
| Searching for Registry Contacts     | 4  |

#### Introduction

From the **Reference** screen, you may search the NC DHHS ABCMS for fingerprint locations or registry contact information.

## **Searching for Fingerprint Locations**

If you need to look up fingerprint location information:

1. Go to **Reference > Fingerprint Locations** on the navigation bar. The **Fingerprint Locations** screen appears.

| ter Search Criteria                   | artment City:             |        |
|---------------------------------------|---------------------------|--------|
| Appointment Type: None                | State: Rhode Island       | -      |
| County:                               | ZIP:                      | -      |
|                                       |                           | Search |
| arch Results                          |                           |        |
| for a survivation of the state of the | e coards oritoria optorad |        |

 To filter the list of fingerprint locations by a particular location (for example, county), or to find a specific fingerprint location, enter your search criteria and then click Search. Search Results display. Click Print to print your search results.

| Location Name                  | Address                           | Phone        | Hours | Appointment<br>Types | Fingerprint<br>Type |
|--------------------------------|-----------------------------------|--------------|-------|----------------------|---------------------|
| Rhode Island Police Department | 100 Main Street<br>Providence, RI | 123-456-7890 | 9-5   | Online               |                     |
|                                |                                   | 1            |       |                      |                     |
|                                |                                   |              |       |                      | Print               |

## **Searching for Registry Contacts**

To search for registry contact information in the BCS:

1. Go to **Reference > Registry Contacts** on the navigation bar. The **Registry Contacts** screen appears.

| Registry Contacts     |        |
|-----------------------|--------|
| Enter Search Criteria |        |
| State: Rhode Island   |        |
|                       | Search |
|                       |        |

2. From the search criteria drop down, select the state associated with the registry you are interested in. (Note that you can also chose "Federal" from the drop-down list if you are interested in contact information for a Federal registry.) All registries that the system contains for the selected state will appear. If contact information is available in the database for the registry, it will appear in the search results. Click **Print** to print the search results.

| Registry Name 🔷                                      | Address                                                                                  | Contact Name | Contact Phone | Contact Email |
|------------------------------------------------------|------------------------------------------------------------------------------------------|--------------|---------------|---------------|
| <u>RI Court Connect Defendant</u><br>Search Database |                                                                                          |              |               |               |
| RI Disciplinary Actions                              |                                                                                          |              |               |               |
| RI Nurse Aide Registry                               | Office of Health Professionals<br>Regulation 3 Capitol Hill - Room 105<br>Providence, RI |              | 401-222-5888  |               |
| RI Professional Licenses                             |                                                                                          |              |               |               |
| RI Sex Offender Registry                             |                                                                                          |              |               |               |